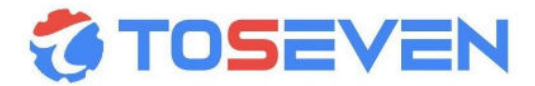

# T24 Display User guide

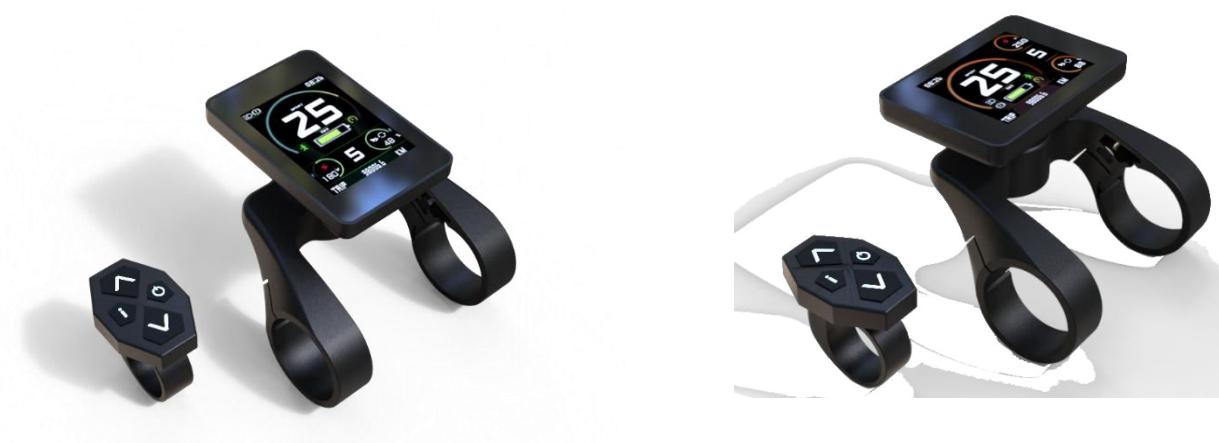

## Catalog

| 1 | Read me                     | 2  |
|---|-----------------------------|----|
| 2 | Technical Data(T24 Serials) | 3  |
| 3 | Operations                  | 4  |
| 4 | Menu Settings               | 7  |
| 5 | Error messages              | 15 |
| 6 | Error messages              | 16 |

## 1 Read me

- ★ Thank You for Purchasing our Smart ebike Driving System Equipped Bicycle, Read this manual before you take the first ride on your new bicycle and keep it for reference.
- ★ Contact dealer or the bicycle manufacturer if you can not understand this manual ,Failure to follow this manual may be involved in risk or hazardous injury.;
- ★ This manual is based on the general purpose. some of the content may not be applicable due to software updates or customization.
- ★ The communication between display and controller had been encrypted with different code, so we strongly recommend you that do not purchase display or controller from other suppliers and replace it by yourself.
- ★ Computer system may ask you to install drive software for this USB Dongle when connecting with your PC first time, you can download this drive software pack from our website, and install it properly. There have 2 models USB Dongle , USB-D1 is only for display and USB-C1 is only display.
- ★ The copy rights of all of these APP belong to us , you can not spread it without our permissions.
- ★ For your sfety ,Make sure to not be distracted by the display while riding , focus exclusively on your riding environment.

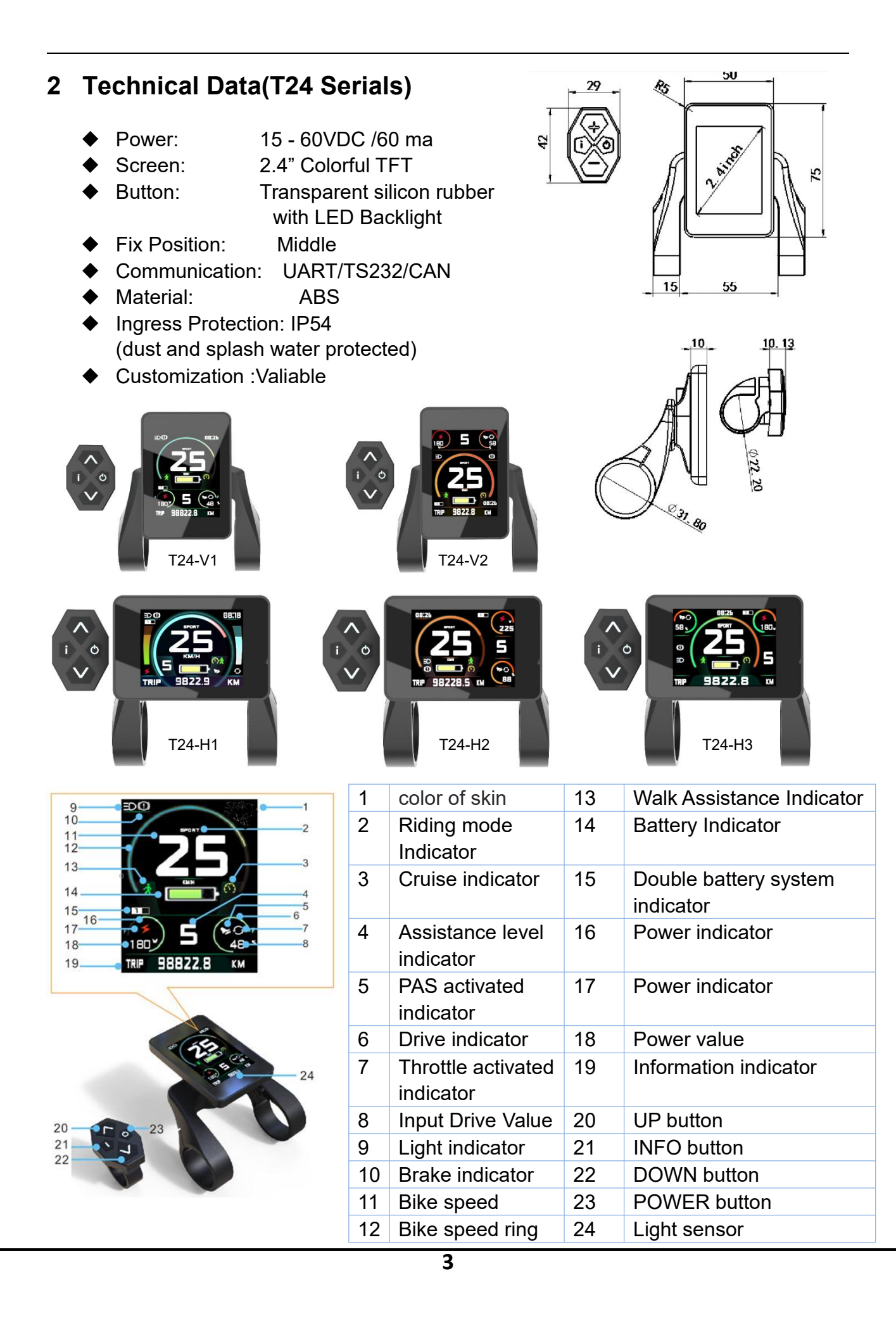

## 3 Operations

## Caution:

Stop Bike if you want to make some operations on display , If you do not focus exclusively on your riding environment, you risk being involved in an accident.

## Power on & off

--Long press 😫 button with 3 seconds ; user have to input password after power on if system was activated with password protecting function.

## light on & off

--Long press M button with 3 seconds ,there has 3 options for light on or off , Manual ,Auto-Manual, Auto, LIGHT SENSOR will detect

the environmental light intensity and turn the light on or off automatically if select Auto-Manual, Auto options.

## Switching Assistance level

--Short press Solution to increase assistance level or Solution to decrease assistance level . the maxim assistance level can be set from 1 to 8 . usually more bigger level means more powerful and more speed;

--Zero Level ,The electric assistance switched off -- Special level A,C,R Level should be activated by menu options.

-Auto Level ,System will automatically adjust the power and motor speed according to the bike speed .

--C Level -Strong power at C level when use pedal sensor up-hill.

--R Level ,Motor will run backwards.

## Walk assistance

--Walk assistance can make it easier for you to push the bike. The assisting speed can reach a maximum of 6km/h , Using the walk assistance function is only recom-mended when pushing the bike and make sure bike's rim was touched with ground.

## Cruise

--Long press M button to activate Cruise function when bike speed is more than activated speed and electric assisting is on ,

--Pull brake or move the pedal or pull the throttle or press any key on display will cancel cruise *Caution:* There is risk of accident if you didn't concentrate on riding.

## Switching riding mode

--Three riding mode is ,ECO ,CITY ,SPORT, you can select desired mode , Press Info button(**T24**) --ECO : Effective assistance at maximum efficiency for maximum cruising range

--CITY : Uniform assistance with long cruising range --SPORT: Powerful assistance for sporty off-road riding, as well as for urban traffic

## Clear Trip

--Both long press  $\mathbf{\mathfrak{S}}$  button and  $\mathbf{\mathfrak{V}}$  button with 3 seconds , Trip meter will be cleared to zero.

#### TRIP , ODO ,MAX SPEED , AVG SPEED

--These information was shown at bottom of screen ,TRIP and MAX SPEED , AVG SPEED can be cleared by long pressing G button and V button with 3 seconds;

## Bike information

--Short press **G** button can switch the bike info show at bottom of screen , bike info include TRIP , TRIP TIME , ODO ,MAX SPEED , AVG SPEED ,TEST SCREEN , ABOUT.

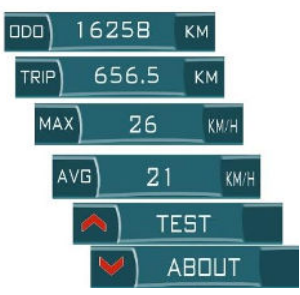

## ABOUT

-- Press **V** bottom when the ABOUT show on information indicator and short press **G**button can show different interface below.

#### --Product information

Show Version number, model of the product , service distance and Password.

#### --Presentation mode

Once enter this interface ,it can help you fully know how it works and different skins and different font color will repeatedly show on screen.

## TEST

-- At this interface , you can check the status of all the components with details. which was connected with system .

--Pressing **A** bottom when the TEST show on information indicator,

-- short pressing G button can repeatedly switch such interface below.

## --Realtime Voltage and current and power

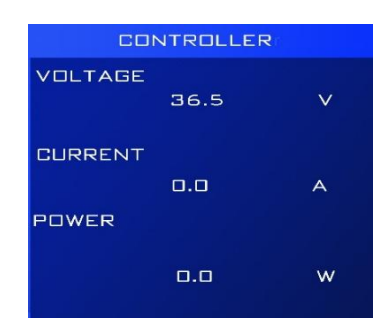

#### -- Motor information

Notice: you also can get correct motor reduction ratio when an unknow motor come to you.

| MOTOR           |   |     |  |  |
|-----------------|---|-----|--|--|
| SPEED           | D | RPM |  |  |
| REDUCTION RATIO |   |     |  |  |
| 4.3             |   |     |  |  |
| AVAILABLE       |   |     |  |  |

#### -- Battery information

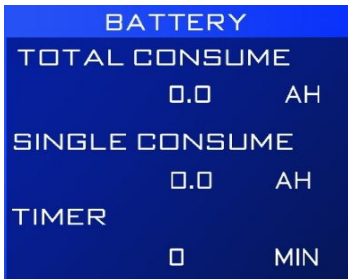

## -Pedal sensor status and throttle status

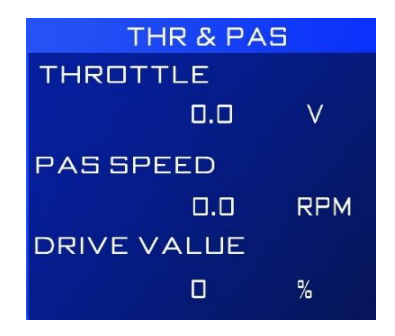

-- Brake ,speed and shift sensor status

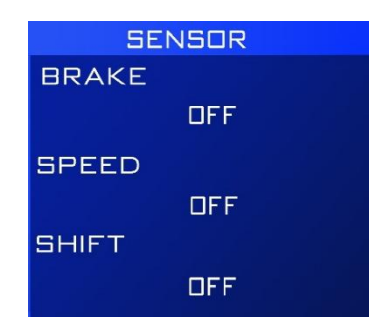

#### --Temperature sensor

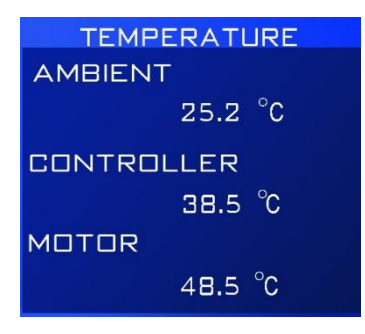

Notice: not all of system was equipped with Temperature sensor ,and temp value is only for reference

#### --Select Skin

Three different color skins were preset in display, you can chose favorite one for yourself.

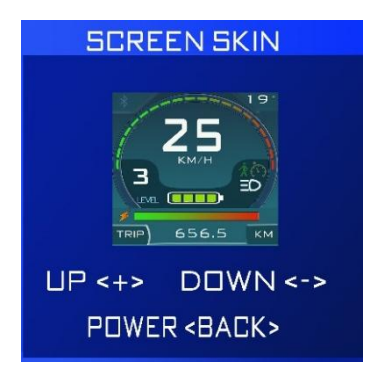

#### --Select Font Color

three different font solutions were preset in displat, you can chose favorite one for yourself.

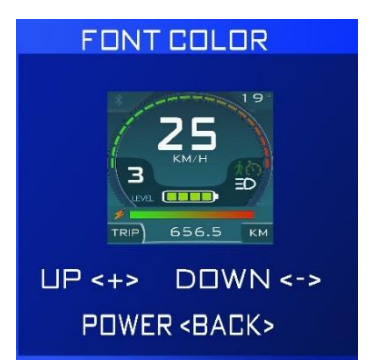

As the skins and font color , you also can use our APP to make special color for you if three preset solutions are not enough for you.

## 4 Menu Settings

This is a full menu sets for T24 display , not all of the menu item will be visible for end user because some settings is only for some advance applications ,sometimes, maybe you can't modify set because you didn't get permissions from supplier , all menu items show with letters , it can help you to understand the meaning of each item easily, if you do not fully understand it , DON NOT CHANGE SETS ,**incorrect set may make system failure**.

➤ To enter the setting menu, press and hold the ▲ and the bottom simultaneously within 3 seconds after the display starts to power on

--Password need be imputed if menu password protection option was activated.
--incorrect setting may cause bicycle can't work or make components failure.
--Maybe you can't modify settings because you don't have modify permissions;
--Some menu item may will be invisible.

## a) Access settings menu

## - Setting menu overview

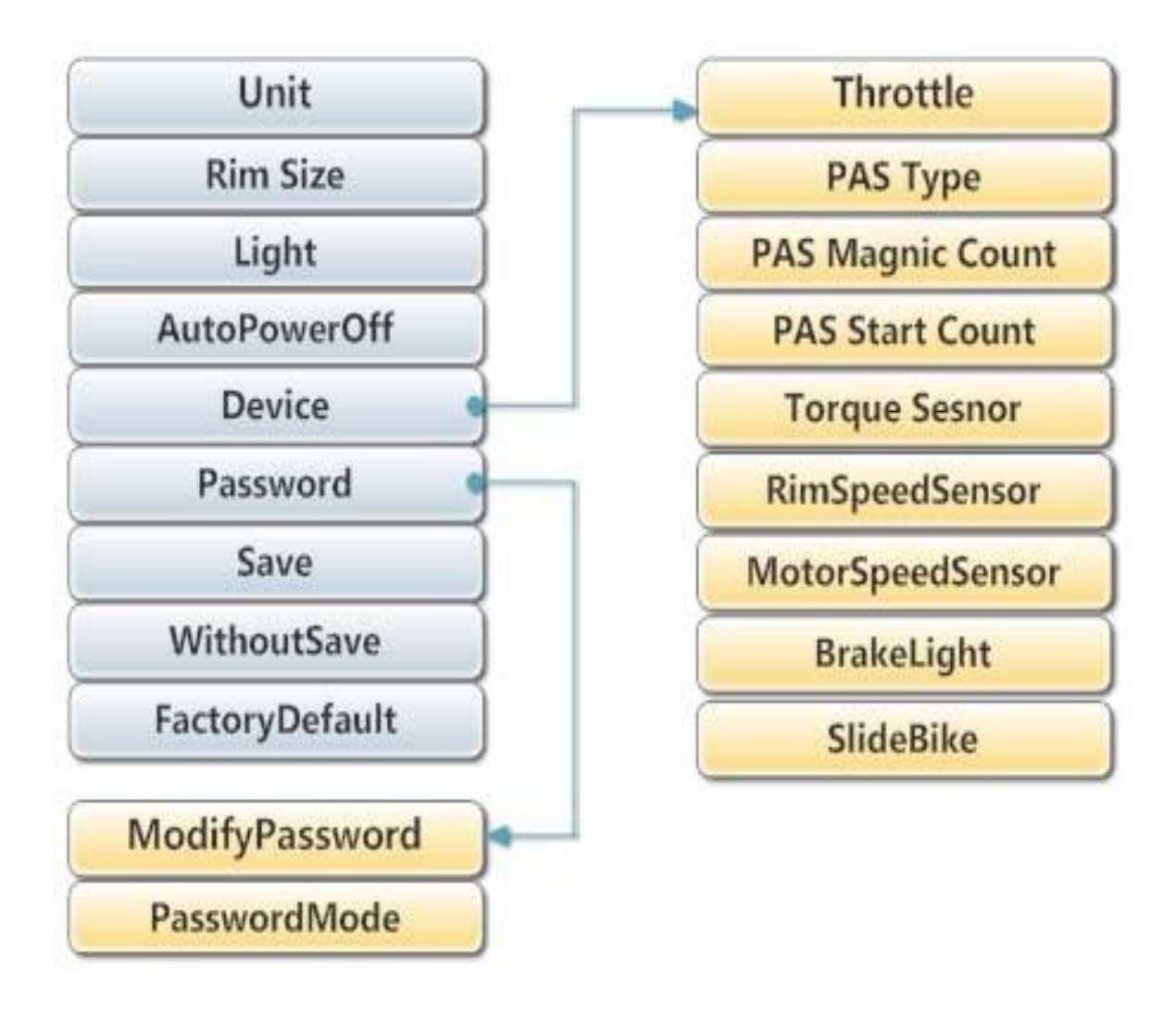

| Unit         Speed mileage display unit         Metric, British           Rim Size         Wheel diameter         6inch-30Inch           Light         Headlight control         Manual - Manually control (automatic<br>light sensor)           Auto - Automatic control (automatic<br>light sensor)         On - Always on when the vehicle is s<br>beyond the set time, the automatic<br>time           AutoPowerOff         Automatic shutdown time         3-15 minutes, when the vehicle is s<br>beyond the set time, the automatic<br>time           Device         Attachment Settings         See below           Password         Factory default user password:<br>1234         Change the user password protection funct<br>PowerOn -boot password<br>Menu - Password is required to acc<br>Settings menu only<br>(Note: Advanced password is not m<br>users)           Save         Save Settings         Settings are not effective until the n<br>turned back on after saving           WithoutSave         Discard this modification         Modded type of meter, this menu is<br>Throttle | dlight switch                                  |
|----------------------------------------------------------------------------------------------------|------------------------------------------------|
| Rim Size       Wheel diameter       6inch-30Inch         Light       Headlight control       Manual - Manually control the head         Auto - Automatic control (automatic light sensor)       On - Always on when the vehicle is s         AutoPowerOff       Automatic shutdown time       3-15 minutes, when the vehicle is s         Device       Attachment Settings       See below         Password       Factory default user password:<br>1234       Change the user password, and pa<br>protection mode<br>Non - No password protection funct<br>PowerOn -boot password<br>Menu - Password is required to acc<br>Settings menu only<br>(Note: Advanced password is not musers)         Save       Save Settings       Settings are not effective until the n<br>turned back on after saving         WithoutSave       Discard this modification       Modded type of meter, this menu is         Throttle       Turn the knob on or off       Disable- Turns off. Enable - Turns off.                                                                                                    | dlight switch                                  |
| LightHeadlight controlManual - Manually control the head<br>Auto - Automatic control (automatic<br>light sensor)<br>On - Always on when the vehicle is<br>3-15 minutes, when the vehicle is s<br>beyond the set time, the automatic<br>timeAutoPowerOffAutomatic shutdown time3-15 minutes, when the vehicle is s<br>beyond the set time, the automatic<br>timeDeviceAttachment SettingsSee belowPasswordFactory default user password:<br>1234Change the user password, and pa<br>protection mode<br>Non - No password protection funct<br>PowerOn -boot password<br>Menu - Password is required to acc<br>Settings menu only<br>(Note: Advanced password is not m<br>users)SaveSave SettingsSettings are not effective until the n<br>turned back on after savingWithoutSaveDiscard this modificationModded type of meter, this menu is<br>Throttle                                                                                                    | dlight switch<br>c control of                  |
| AutoPowerOff       Automatic shutdown time       3-15 minutes, when the vehicle is s beyond the set time, the automatic time         Device       Attachment Settings       See below         Password       Factory default user password:<br>1234       Change the user password, and pa protection mode         Non - No password protection function powerOn -boot password       Non - No password protection function powerOn -boot password         Save       Save Settings       Settings menu only<br>(Note: Advanced password is not m users)         Save       Discard this modification       Modded type of meter, this menu is Throttle                                                                                                    | s powered on                                   |
| DeviceAttachment SettingsSee belowPasswordFactory default user password:<br>1234Change the user password, and pa<br>protection mode1234Non - No password protection funct<br>PowerOn -boot password<br>Menu - Password is required to acc<br>Settings menu only<br>(Note: Advanced password is not m<br>users)SaveSave SettingsSettings are not effective until the m<br>turned back on after savingWithoutSaveDiscard this modificationModded type of meter, this menu is<br>ThrottleThrottleTurn the knob on or offDisable- Turns off, Enable - Turns off.                                                                                                    | stationary<br>shutdown                         |
| PasswordFactory default user password:<br>1234Change the user password, and pa<br>protection mode1234protection modeNon - No password protection funct<br>PowerOn -boot passwordPowerOn -boot passwordMenu - Password is required to acc<br>                                                                                                    |                                                |
| Save       Save Settings       Settings are not effective until the n<br>turned back on after saving         WithoutSave       Discard this modification         Factory Default       Restore factory default parameters       Modded type of meter, this menu is         Throttle       Turn the knob on or off       Disable- Turns off. Enable - Turns off.                                                                                                    | assword<br>tion,<br>cess the<br>nodifiable for |
| WithoutSave     Discard this modification       Factory Default     Restore factory default parameters     Modded type of meter, this menu is       Throttle     Turn the knob on or off     Disable- Turns off. Enable - Turns off.                                                                                                    | neter is                                       |
| Factory Default         Restore factory default parameters         Modded type of meter, this menu is           Throttle         Turn the knob on or off         Disable- Turns off. Enable - Turns off.                                                                                                    |                                                |
| Throttle Turn the knob on or off Disable- Turns off. Enable - Turns of                                                                                                    | s not visible                                  |
|                                                                                                    | on                                             |
| PAS Type PAS Type selection Disable- To close,<br>Low,High - no direction discriminan<br>Auto - With directional discriminant                                                                                                    | nt type PAS<br>t type PAS                      |
| PAS MagnicCount PAS magniccount 5-64                                                                                                    |                                                |
| PAS Start Count Number of PAS start magnets 1-12                                                                                                    |                                                |
| TorqueSensor         Torque sensor function         Disable- Off, Enable- On                                                                                                    |                                                |
| RimSpeedSensor         Wheel speed sensor magnetic         0-12, with 0- indicating no equipme           steel number         0-12, with 0- indicating no equipme                                                                                                    | ent                                            |
| MotorSpeedSensor         Motor         built-in         speed         sensor         0-36, with 0- indicating no equipme           magnetic steel number                                                                                                    | ent                                            |
| BrakeLight     Brake taillight type and function     Disable - Off       On/Off - three-wire brake taillights     PWM - two-wire brake taillights       SlideBike     Second reference     Disable off Eachle off                                                                                                    |                                                |

## b) Access advanced settings menu

- ➤ To start the advanced settings, press and hold the ▲ and ▲ bottom simultaneously after entering the user setting menu. Enter the default advanced password (1234)
  - Advanced menu setting overview

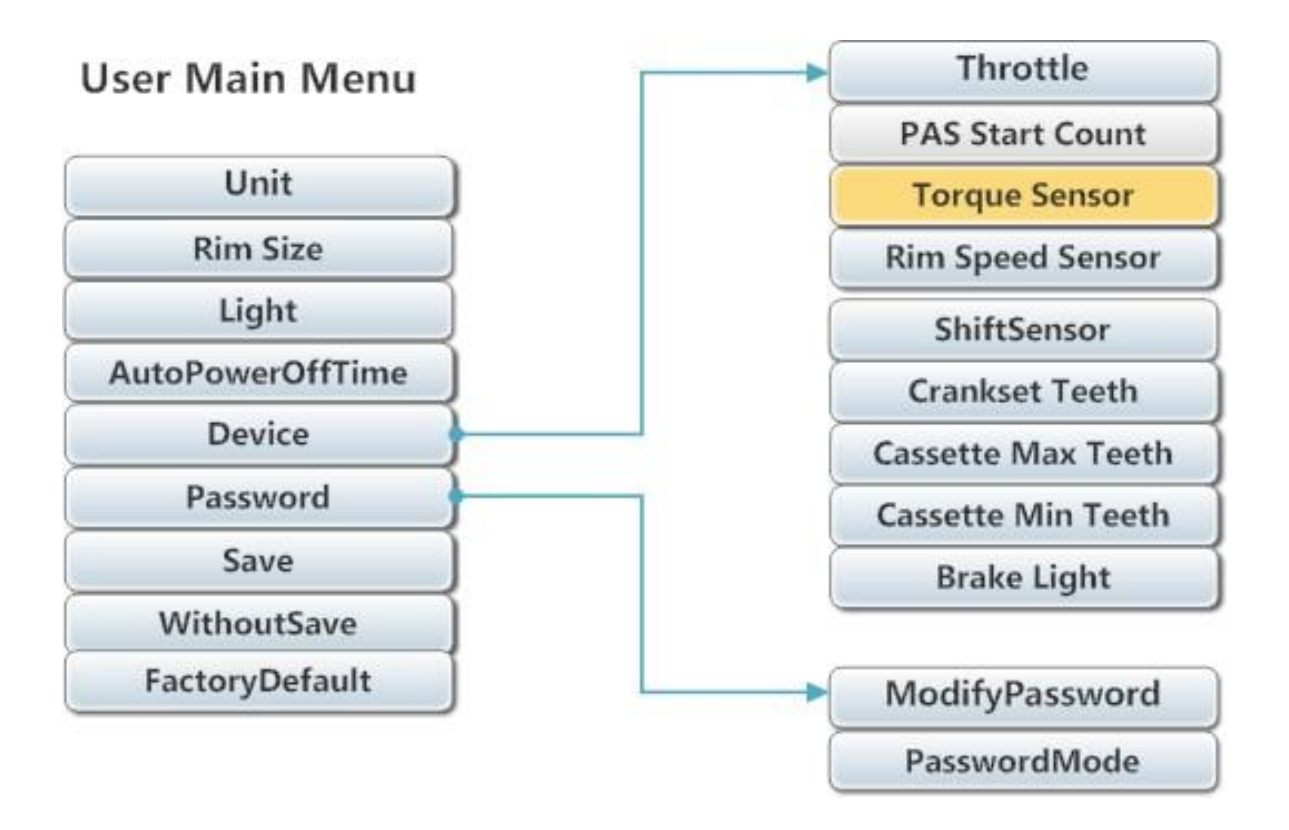

## > Application

| Menu Items                              | Instructions               | Value range                                                  |  |
|-----------------------------------------|----------------------------|--------------------------------------------------------------|--|
| Unit                                    | Speed mileage display unit | Metric, British                                              |  |
| Rim Size                                | Wheel diameter             | 6inch-30Inch                                                 |  |
| Light                                   | Headlight control          | Manual - Manual control                                      |  |
|                                         |                            | Auto - Automatic control (hardware support required)         |  |
|                                         |                            | On - Always on when the vehicle is powered on                |  |
| AutoPowerOff Automatic shutdown time    |                            | 3 minutes -15 minutes, when the vehicle is stationary beyond |  |
|                                         |                            | the set time, automatic shutdown time                        |  |
| Device Attachment setting               |                            | See below                                                    |  |
| Password Factory default user password: |                            | Change the user password, and password protection mode       |  |
|                                         | 1234                       | Non - No password function, PowerOn - boot password          |  |
|                                         |                            | Menu - Password is required to access the Settings menu only |  |
|                                         |                            | (Note: Advanced password is not modifiable for users)        |  |

| Save               | Save Settings                             | Settings are not effective until the meter is turned back on after saving |
|--------------------|-------------------------------------------|---------------------------------------------------------------------------|
| WithoutSave        | Discard this modification                 |                                                                           |
| Menu item          | Instructions                              | Range of values                                                           |
| Throttle           | Turn the knob on or off                   | Disable , Enbale                                                          |
| PAS Startup Count  | Number of PAS startup magnets             | 1-6                                                                       |
| RimSpeedSensor     | Wheel speed sensor magnetic steel number  | 0-30, with 0- indicating no equipment                                     |
| ShiftSensor        | Shift sensor on or off                    | Disable , Enbale                                                          |
| Crankset Teeth     | Crankset teeth                            |                                                                           |
| Cassette Max Teeth | Maximum number of teeth for rear-shift    |                                                                           |
| Cassette Min Teeth | Minimum number of teeth for rear-shifting |                                                                           |
| Brake Light        | Rear brake light function on off          | Disable , Enbale                                                          |

#### > Speed&Power (Gear speed and power limit definition)

Specify the speed and current limits for each gear, with the current limit being a percentage of the maximum allowable working current

#### > Battery

The user can redefine the power meter of the battery in this interface by pressing and holding the  $\square$  and  $\square$  bottom at the same time. The OCV mode will be used for power measurement.

Note: To enter the definition of the electric meter, long press the  $\square$  and  $\square$  bottom. For more information, please refer to  $\langle \langle \rangle$  section (2) Definition of the battery electric meter  $\rangle$ 

| Menu           | Description        | Ranges              |
|----------------|--------------------|---------------------|
| Туре           | Battery type       | Customize -36V- 48V |
| StandardVoltge | nominal voltage    | 20V-60V             |
| LowCutVoltage  | Undervoltage value | 15.0V – 55.0V       |

#### > Controller

| Menu             | Description           | Ranges                                           |
|------------------|-----------------------|--------------------------------------------------|
| MaxCurrentECO    | The maximum current   | 5a- 50a , The maximum current must not be        |
|                  | allowed in ECO mode   | greater than the rated current of the controller |
| MaxCurrentECITY  | The maximum current   | 5a- 50a ,The maximum current must not be         |
|                  | allowed in CITY mode  | greater than the rated current of the controller |
| MaxCurrentESPORT | The maximum current   | 5a- 50a , The maximum current must not be        |
|                  | allowed in SPORT mode | greater than the rated current of the controller |

#### > Motor

To enter the FOC special parameter setting, press and hold the  $\square$  and  $\square$  keys simultaneously when the controller is in FOC mode. For more information, please refer to  $\ll$  section (1) FOC vector control special setting  $\gg$ 

| Menu             | Description                   | Ranges                                         |
|------------------|-------------------------------|------------------------------------------------|
| Gear             | Motor gear                    | GearLess, Gear                                 |
| PolePairs        |                               |                                                |
| ReductionRatio   |                               |                                                |
| AngleOffest      | Hall installation angle error | -30° -30°                                      |
| MotorConstant    | Peak torque/square root of    | After setting the motor parameters, the user   |
|                  | continuous power              | can run the TEST Motor function to make the    |
|                  |                               | motor rotate. The value of the rotation speed  |
|                  |                               | can be obtained in this interface              |
| StartMinVoltage% | Start initial loading voltage | 0%-50% (% of battery voltage)                  |
| StartMaxVoltage% | Start maximum loading voltage | 0%-70% ( % of battery voltage )                |
| StartSpeed(rpm)  | Start initial speed           | 1-60rpm                                        |
| StartMaxCount    | The maximum frequency of      | 1-240                                          |
|                  | commutations for the BLDC     |                                                |
|                  | motor startup process         |                                                |
| CommuteTable     | motor commutation table       |                                                |
| Test Motor       | Motor testing                 | The motor must be tested in a suspended state  |
|                  |                               | with the wheels off the ground. This is to     |
|                  |                               | ensure safety and to obtain accurate results.  |
|                  |                               | The real reduction ratio and motor constant    |
|                  |                               | can also be obtained by applying this function |

#### ≻ PAS

| Menu           | Description                 | Ranges                                       |
|----------------|-----------------------------|----------------------------------------------|
| Туре           | PAS type                    | Disable - disable PAS function               |
|                |                             | Low - Non-directional discrimination type 1  |
|                |                             | High - Non-directional discrimination type 2 |
|                |                             | Auto - With irection discrimination type PAS |
| MagnicCount    | PAS magnets number          | 3-64                                         |
| StartupCount   | PAS starter magnets number  | 1-6                                          |
| FilterCount    | Smooth speed                | 1-3                                          |
| KeepTime(ms)", |                             | 200ms-1000ms                                 |
| MaxSpeed(rpm)  | Maximum speed               | 60rpm – 200rpm                               |
| ControlMode    | Speed control mode          | MaxBikeSpeed – maximum gear speed limit      |
|                | Under PedalSpeed mode,      | LevelSpeed - gear speed limit                |
|                | Bicycle speed = PAS speed x | PedalSpeed1 -PAS rotate speed corresponds to |

| maximum           | wheel | speed | /                                             | bicycle speed, maximum speed limit |
|-------------------|-------|-------|-----------------------------------------------|------------------------------------|
| maximum PAS speed |       |       | PedalSpeed2 -PAS speed corresponds to bicycle |                                    |
|                   |       |       | speed, maximum speed limit                    |                                    |
|                   |       |       |                                               |                                    |

## ≻ Throttle

| Menu            | Description                  | Ranges                                            |
|-----------------|------------------------------|---------------------------------------------------|
| Activate        | Turn the throttle on or off  | Disable,Enable                                    |
| StartupVol (mv) | The minimum voltage to start | 800mv-2000mv                                      |
|                 | the throttle                 |                                                   |
| ControlMode     | Speed control mode           | 0-12, Note: the throttle operation and speed      |
|                 |                              | limit are associated with the PAS working status. |
|                 |                              | The speed limit is shown in the table below:      |

(throttle operation and speed limit mode table)

| Mode | PAS not working           | After PAS work               |
|------|---------------------------|------------------------------|
| 0    | Null not working          | 6kmh                         |
| 1    | Null not working          | Lelvel (gear speed)          |
| 2    | Null not working          | Ful (maximum gear speed)     |
| 3    | 6kmh                      | 6kmh                         |
| 4    | 6Kmh                      | Lelvel (gear speed)          |
| 5    | 6Kmh                      | Full (maximum gear speed)    |
| 6    | Level gear speed          | Level (gear speed)           |
| 7    | Level gear speed          | Full (maximum gear speed)    |
| 8    | Full (Level gear speed)   | Full (maximum gear speed)    |
| 9    | 6kmh                      | Full2 (maximum gear speed)   |
| 10   | Level gear speed          | Full2 (maximum gear speed)   |
| 11   | Full (maximum gear speed) | Full(maximum gear speed)     |
| 12   | Scooter                   | Scooter mode, no speed limit |

## > Torque Sensor

| Menu              | Description                 | Ranges                                         |  |
|-------------------|-----------------------------|------------------------------------------------|--|
| Activate          | Torque sensor on or off     | Disable,Enable                                 |  |
| Mode              | Operating mode              | Sensitive – when Net torque output voltage >   |  |
|                   |                             | StartupNetVol, torques sensor is activated     |  |
|                   |                             | Safe – when Net torque output                  |  |
|                   |                             | voltage>StartupNetVol, and start pedaling, the |  |
|                   |                             | torque sensor is activated                     |  |
| ZeroVol(mv)       | Zero point voltage          | 100mv- 2000mv                                  |  |
| MaxVol(mv)        | Output voltage              | 1000mv- 3300mv                                 |  |
| StartupNetVol(mv) | Net starting voltage (note: | 200mv- 2000mv                                  |  |

|                  | starting voltage =current  |        |
|------------------|----------------------------|--------|
|                  | power supply - zero point  |        |
|                  | voltage)                   |        |
| KeepAngle(Deg)   | The output keeps the pedal | 0-180° |
|                  | angle constant, and the    |        |
|                  | output stability can be    |        |
|                  | adjusted                   |        |
| MinOutCurrent(a) | The minimum current bias   | 0-10a  |
|                  | The torque signal is       |        |
|                  | proportional to the motor  |        |
|                  | phase current              |        |
| Filter           | Torque sensor smooth       | 0-10   |
|                  | singnal                    |        |
| StengthValue     | Assist strength = electric | 0-10   |
|                  | power/manpower             |        |

## > TemperatureSensor

| Menu          | Description                | Ranges                                       |  |
|---------------|----------------------------|----------------------------------------------|--|
| Activate(CTL) | Activate controller        | Disable,Enable                               |  |
|               | temperature sensor         |                                              |  |
| OverTemp(CTL) | Current limiting mode in   | Skip – unlimited power                       |  |
|               | over-temperature state     | 30% Power -The motor is limited to 30% power |  |
|               |                            | after overheating                            |  |
|               |                            | 50% Power -The motor is limited to 70% power |  |
|               |                            | after overheating                            |  |
|               |                            | 70% Power -The motor is limited to 70% power |  |
|               |                            | after overheating                            |  |
| MinTemp(CTL)  | Overheating start point    | 50°-80°                                      |  |
| MaxTemp(CTL)  | Maximum overtemperature    | 60°-100°                                     |  |
|               | end point                  |                                              |  |
| Activate(MOT) | Activate motor temperature | Disable, Enable                              |  |
|               | sensor                     |                                              |  |
| OverTemp(MOT) | Current limit mode when    | Skip – unlimited power                       |  |
|               | overheated                 | 30% Power -The motor is limited to 30% power |  |
|               |                            | after overheating                            |  |
|               |                            | 50% Power -The motor is limited to 70% power |  |
|               |                            | after overheating                            |  |
|               |                            | 70% Power -The motor is limited to 70% power |  |
|               |                            | after overheating                            |  |
| MinTemp(MOT)  | Overheating start point    | 50°- 100°                                    |  |
| MinTemp(MOT)  | Maximum overtemperature    | 60°-120°                                     |  |
|               | end point                  |                                              |  |

Notice: The motor temperature sensor is not included in the standard configuration. Please contact the seller for more information

## > Restore Factory Settings

All data and settings on the display will be deleted and reset to the factory defaults.

Process: Main menu setting - Factory Default

## 1 FOC vector control special setting

The display shows the controller's working mode. If the controller is in FOC mode, to enter the FOC parameter setting, long press the  $\square$  and  $\square$  bottom in the motor setting menu.

| Menu                                                | Description                                    |  |  |
|-----------------------------------------------------|------------------------------------------------|--|--|
| Resistance(mohm)                                    | Motor internal resistance, test by LCR, unit:  |  |  |
|                                                     | milliohm                                       |  |  |
| Inductance(uH)                                      | Motor inductance, test by LCR, unit: :         |  |  |
|                                                     | microhenry                                     |  |  |
| SpeedKp                                             | Speed PID Kp value (5-200)                     |  |  |
| SpeedKi                                             | Speed PID Kp value (1-100)                     |  |  |
| Speed Filter                                        | Speed feedback smoothing value (6-120)         |  |  |
| CurrentKp                                           | Curren loop PID Kp value (20-5000)             |  |  |
| CurrentKi                                           | Curren loop PID Kp value (1-500)               |  |  |
| Auto CurrentPID                                     | Determine the Kp and Ki values of the current  |  |  |
|                                                     | loop PID automatically based on the motor's    |  |  |
|                                                     | internal resistance and inductance             |  |  |
| FluxWeakVoltage                                     | The field-weakening speed-up function is       |  |  |
|                                                     | activated in the battery voltage range         |  |  |
|                                                     | ( 90% to 98% )                                 |  |  |
| FluxWeakCurrent Weakening field speed expansion mat |                                                |  |  |
|                                                     | current (a)                                    |  |  |
|                                                     | 0a-10a (0A means no field weakening            |  |  |
|                                                     | function)                                      |  |  |
|                                                     | Field weakening is a special function that not |  |  |
|                                                     | FOC controllers have. It can cause             |  |  |
|                                                     | demagnetization of the motor, so please        |  |  |
|                                                     | consult the seller before using it             |  |  |

## FOC Menu

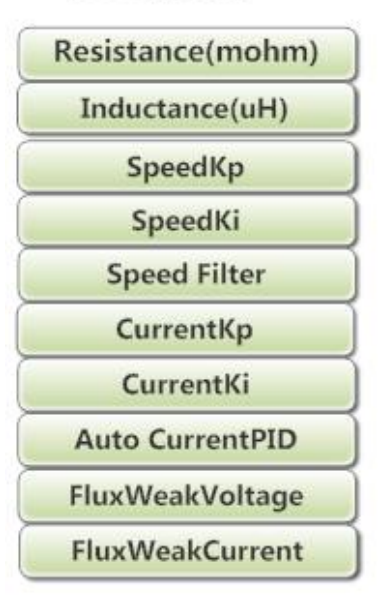

## 2 Definition of the battery electric meter

The system has a standard power definition table for 36V and 48V batteries. When using a non-standard battery (such as a 54V battery) or if the battery's discharge characteristics differ from the standard, the user can measure the battery's OCV (open circuit voltage) curve to set the voltage value

**Battery Capacity** 

| Menu          | Description                           |  |
|---------------|---------------------------------------|--|
| Capacity=0%   | Power =The open circuit voltage value |  |
|               | at zero current                       |  |
| Capacity=20%  | Power =The open circuit voltage of a  |  |
|               | battery at 20% state of charge        |  |
| Capacity=40%  | Power =The open circuit voltage of a  |  |
|               | battery at 40% state of charge        |  |
| Capacity=60%  | Power =The open circuit voltage of a  |  |
|               | battery at 60% state of charge        |  |
| Capacity=80%  | Power =The open circuit voltage of a  |  |
|               | battery at 80% state of charge        |  |
| Capacity=100% | Power =The voltage of a fully charged |  |
|               | battery                               |  |
|               |                                       |  |

## 5 Error messages

Don't not use bike and try to shut the battery power off if errors were happened, DO NOT TRY TO REPAIR IT BY YOURSELF, send your bike to your service station , otherwise may result in serious injury.

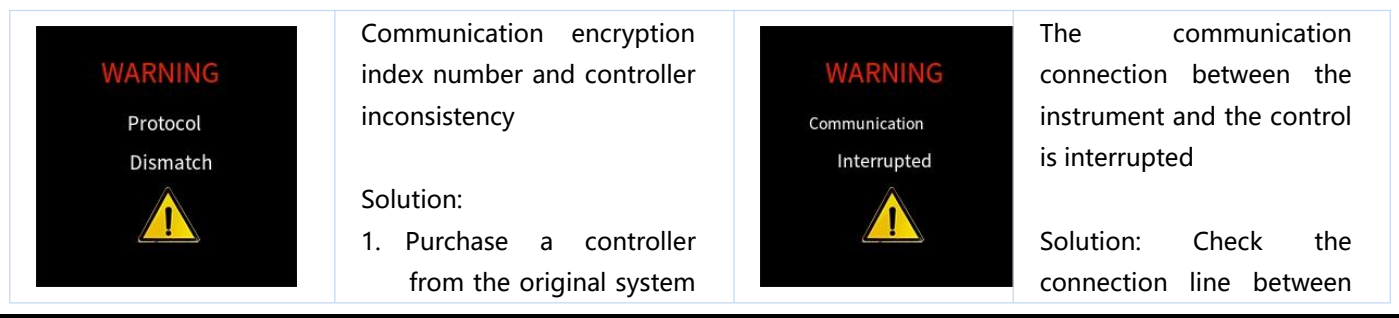

|                                      | supplier<br>2. Purchase a controller<br>with the same encrypted<br>index number                                                                                                    |                                    | the instrument and the controller to check whether the controller is damaged                                                                  |
|--------------------------------------|----------------------------------------------------------------------------------------------------|------------------------------------|----------------------------------------------------------------------------------------------------|
| WARNING<br>Controller memory<br>Fail | Controller memory hardware<br>failure or control memory<br>save parameter verification<br>failure<br>Workaround: Replace the<br>controller                                                                                                    | WARNING<br>Gallop<br>Throttle Fail | throttle failure<br>Solution: Replace the<br>throttle                                                                                         |
| WARNING<br>Controller<br>Mosfet Fail | The controller MOS tube is<br>damaged<br>Solution: Replace the<br>controller<br>Important note: Once this<br>fault occurs, please turn off<br>the battery power<br>immediately, otherwise it<br>may cause battery damage,<br>and even have the risk of fire | WARNING<br>Motor<br>Blocked        | <ul> <li>Motor Blocked</li> <li>Solutions:</li> <li>1. Reboot</li> <li>2. Reset the phase parameters</li> <li>3. Replace the motor</li> </ul> |
| WARNING<br>Speed<br>Sensor Fail      | <ul> <li>Speed sensor fail</li> <li>Solution:</li> <li>1. Check that the speed sensor is installed correctly</li> <li>2. Replace the sensor</li> </ul>                                                                                                    | WARNING<br>Motor Hall<br>Fail      | Motor Hall damage<br>Solution: Replace the<br>motor                                                                                           |
| WARNING<br>Controller<br>OverTemp    | Controller over-temperature<br>Solution: stop riding or<br>reduce the power of the ride                                                                                                    | WARNING<br>Motor<br>OverTemp       | Motor over-temperature<br>Solution: stop riding or<br>reduce the power of the<br>ride                                                         |